## <u>ऑनलाइन ORMS पोर्टल पर लिंक द्वारा भुगतान कैसे करें</u>

ऑनलाइन पोर्टल https://upzporms.org पर जाएं

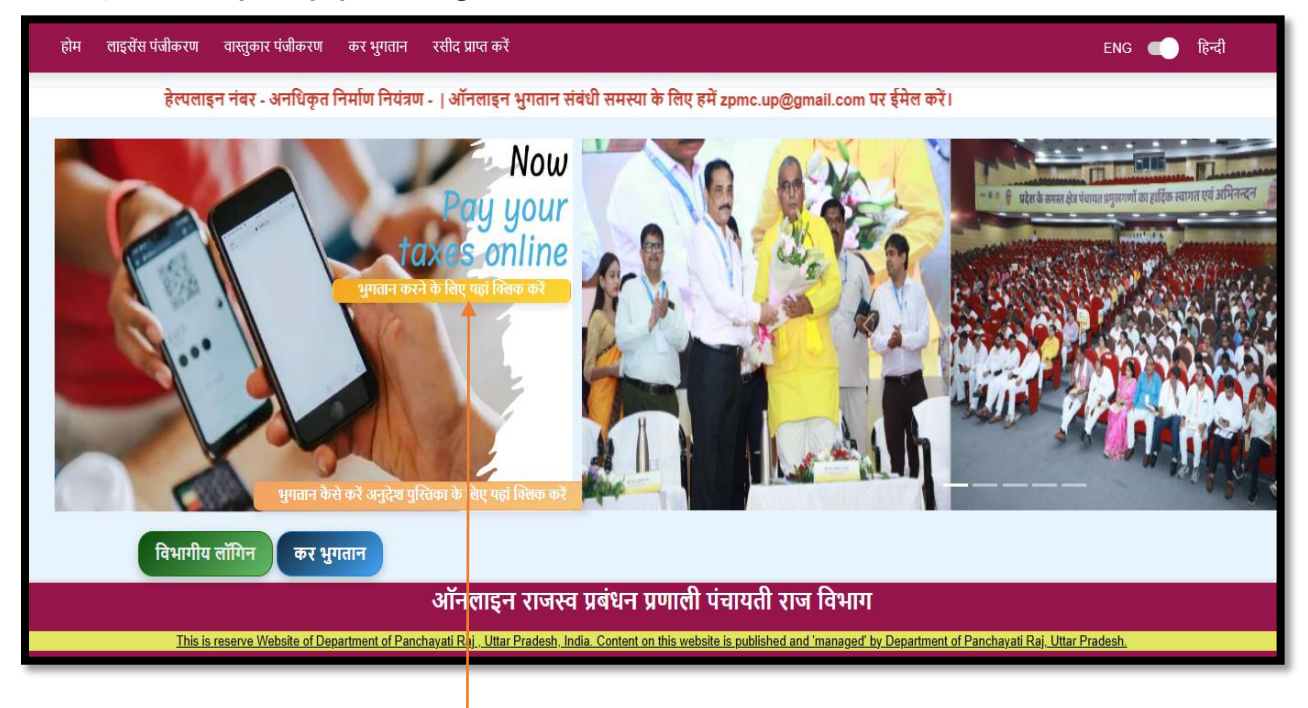

"भुगतान करने के लिए यहाँ पैर क्लिक करें" पर क्लिक करें

जैसे ही आप **"भुगतान करने के लिए यहाँ पैर क्लिक करें"** पर क्लिक करेंगे वैसे ही आपको नीचे दिखाए गये चित्र के अनुसार स्क्रीन खुल जाएगी

| होम लाइसेंस पंजीकरण वास्तुकार पं                                                                                                    | त्रीकरण कर भुगतान Get rece | tipt                       |               |          | ENG 🛑 हिन्दी |  |  |  |
|----------------------------------------------------------------------------------------------------|----------------------------|----------------------------|---------------|----------|--------------|--|--|--|
|                                                                                                    | कर भुगतान अ                | पना जेड पैन खोले           |               | नया पीछे |              |  |  |  |
|                                                                                                    | जेड पैन                    | जेड पैन विवरण प्राप्त करें | जिला पंचायत   |          |              |  |  |  |
|                                                                                                    | नाम                        |                            | पिता/पति      |          |              |  |  |  |
|                                                                                                    | पिता/पति का नाम            |                            | मोबाइल नंबर   |          |              |  |  |  |
|                                                                                                    | राजस्व ग्राम               |                            | व्यवसायिक पता |          |              |  |  |  |
|                                                                                                    |                            |                            |               |          |              |  |  |  |
|                                                                                                    |                            |                            |               |          |              |  |  |  |
|                                                                                                    |                            |                            |               |          |              |  |  |  |
|                                                                                                    |                            |                            |               |          |              |  |  |  |
|                                                                                                    |                            |                            |               |          |              |  |  |  |
|                                                                                                    |                            |                            |               |          |              |  |  |  |
|                                                                                                    |                            |                            |               |          |              |  |  |  |
| ऑनलाइन राजस्व प्रबंधन प्रणाली पंचायती राज विभाग                                                                                                    |                            |                            |               |          |              |  |  |  |
| This is reserve Website of Department of Panchayati Raj. Uttar Pradesh. India. Content on this website is published and 'managed' by Department of Panchayati Raj. Uttar Pradesh. |                            |                            |               |          |              |  |  |  |

| होम लाइसेंस पंजीकरण वास्तुकार पंजीकरण कर भुग                                                                                                    | गतम Get receipt                            | ENG 🛑 हिन्दी |  |  |  |  |  |
|----------------------------------------------------------------------------------------------------|--------------------------------------------|--------------|--|--|--|--|--|
|                                                                                                    | and the same dra dra shift                 |              |  |  |  |  |  |
| फर नुगत                                                                                                    |                                            |              |  |  |  |  |  |
| ਯੇਤ ਪੈਜ                                                                                                    | 351507991111 वितरण प्राप्त करे जिला पंचायत |              |  |  |  |  |  |
| नाम                                                                                                    | पिता/पति                                   |              |  |  |  |  |  |
| पिता/पति का                                                                                                    | नाम मोबाइत नंबर                            |              |  |  |  |  |  |
| राजस्व ग्राम                                                                                                    | व्यक्साधिक पता                             |              |  |  |  |  |  |
|                                                                                                    |                                            |              |  |  |  |  |  |
|                                                                                                    |                                            |              |  |  |  |  |  |
| आंनलाइन राजस्व प्रबंधन प्रणाली प्रचायती राज विभाग<br>The inner Webber of Decement of Decement of Decemen |                                            |              |  |  |  |  |  |
|                                                                                                    |                                            |              |  |  |  |  |  |

- ✓ अपना ZPAN दर्ज करें.
  ✓ "विवरण प्राप्त करें" पर क्लिक करें
- ✓ विवरण प्राप्त करें पर क्लिक करते ही आपको नीचे दर्शायी हुई स्क्रीन दिखेगी

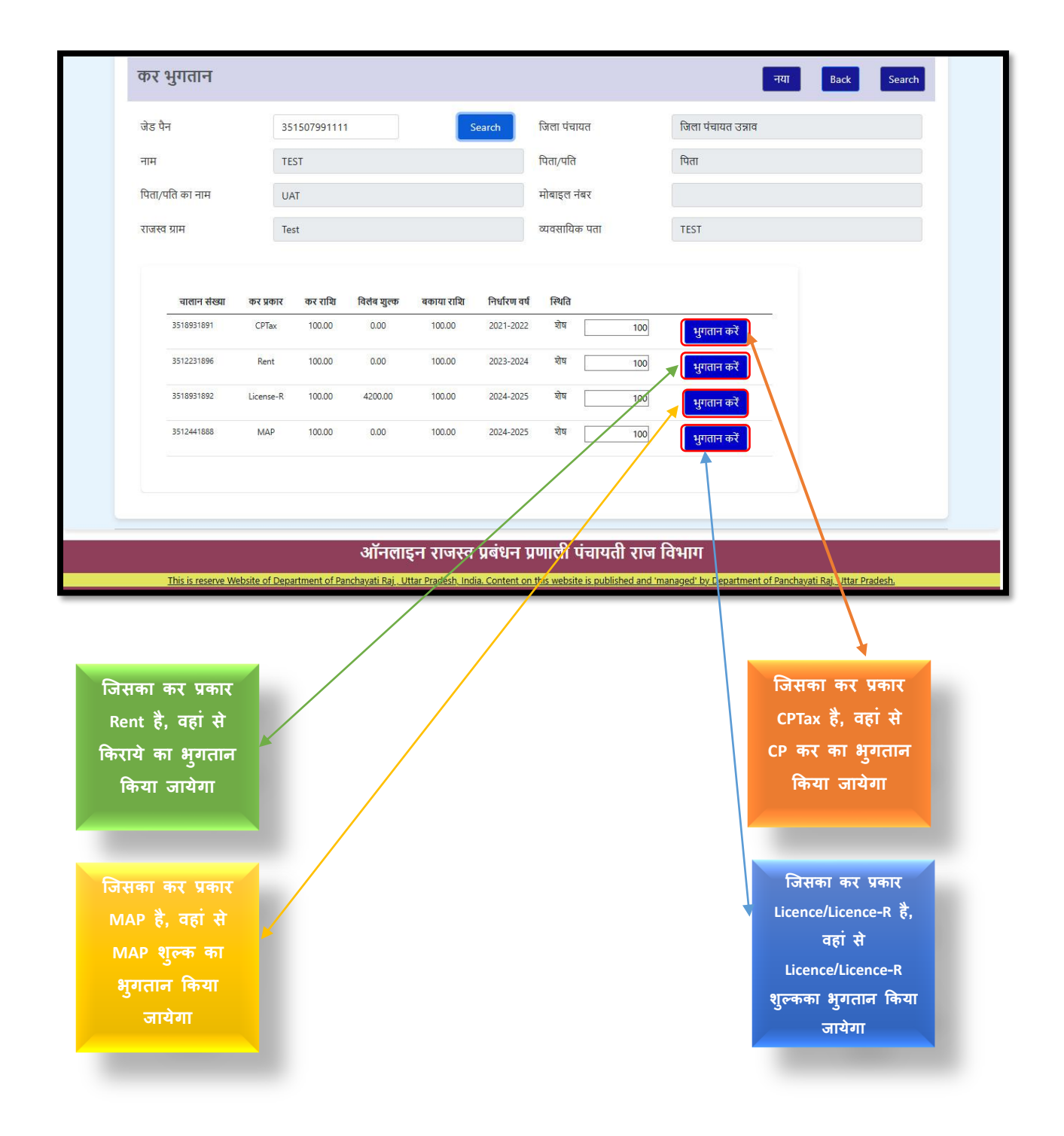

भुगतान करने के लिए "भुगतान करें" पर क्लिक करे

"भुगतान करें" पर क्लिक करते ही आपको भुगतान करने के विभिन्न प्रकार मिल जायेंगे

| Arthpay                                           |               |
|---------------------------------------------------|---------------|
| Most Used Options<br>Total Payable amount INR 1.4 |               |
| 🥠 Pay By GPay                                     | C             |
| 🕞 Pay By Paytm                                    | C             |
| 🚯 Pay By PhonePe                                  | C             |
| All Payment Options                               |               |
| Pay Via Credit Card                               | Y             |
| 🏓 Pay Via UPI                                     | ~             |
| 🕞 Pay Via Debit Card                              | ~             |
| AP Pay Via Net Banking                            | () ~          |
| Secured & Powerd By                               | <u>ur</u> » 🛞 |

| Google pay से भुगतान करने के लिए 🥠 <sup>Pay By GPay</sup> पर क्लिक करें |         |
|-------------------------------------------------------------------------|---------|
| Paytm से भुगतान करने के लिए <sup>ि Pay By Paytm</sup> पर क्लिक करें     |         |
| PhonePe से भुगतान करने के लिए 🎯 Pay By PhonePe पर क्लिक                 | करें    |
| Credit card से भुगतान करने के लिए  🖻 Pay Via Credit Card पर क्लिक       | न् करें |
| UPI से भुगतान करने के लिए 🥍 Pay Via UPI 🛛 पर क्लिक करें                 |         |
| Debit card से भुगतान करने के लिए 🛛 🔄 Pay Via Debit Card पर क्लिक        | करें    |
| Net बैंकिंग से भुगतान करने के लिए 🛛 🏦 Pay Via Net Banking पर क्लिक व    | नरें    |

## इस प्रकार आप भुगतान प्राप्त कर सकते है

भुगतान करने के लिए "भुगतान करें" बटन पर क्लिक करें और भुगतान प्राप्त करें